# **Student Technology Resources**

Distance Learning/Educational Technology (860) – 343 -5756 mxccdistance@ctstate.edu https://mxcc.edu/distance Chapman 701B/C CT State Community College Middlesex Middletown, Connecticut

# **Student Technology Resources**

Net ID and Password – all 12 campuses at CT State Community College

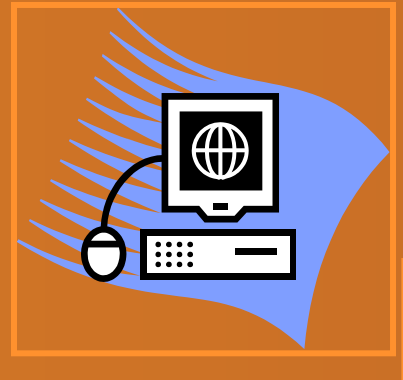

Campus Computers Computer Labs Computer Classrooms College Library & Secured Network

#### Student Self-Service

Course Schedule, Textbook, Grades, Registration, Financial Aid, Academic history

# myCTState

My.ctstate.edu

#### Blackboard

Syllabus, announcement,discussions, lecture notes, tests

Blackboard

#### Office 365 Email MS Office, One-

Drive, MS Teams

THE

Office 365

Library Databases Journal articles, newspapers

# NetID

Your name is part of your NetID .
Firstname.lastname@ctstate.edu
For example, if your name is Jenny Brown
Your NetID will be:

Jenny.brown@ctstate.edu

# Look Up NetID

### https://supportcenter.ct.edu/netid/lookupnetid.asp

# Lookup NetID

This utility can be used to search for your NetID. Enter your last name, birth date, and last 4 digits of SSN, then click the button to search for your NetID.

| NetID Lookup Utility |                      |  |
|----------------------|----------------------|--|
| Last Name:           |                      |  |
| Birth Date:          | Month   Day          |  |
| SSN [last 4 digits]  |                      |  |
|                      | Click Here to Search |  |

# **New Students at MxCC**

If you have taken a credit or non-credit course at any of 12 Connecticut community colleges before and have used the NetID and password,

you use the same NetID and Password to access MyCTState or computers on MxCC campus.

### First Time Logon – Create a Password

 If you are a brand-new CT State community College student and have not logged into a campus computer or MyCTState/MyCTState yet, go to my.ctstate.edu, enter your NetID and click on Next. Click on "Forget My Password".

| Connecticut Community Colleges         | Email or Username: *                                             |  |
|----------------------------------------|------------------------------------------------------------------|--|
| Login Portal                           | jenny.brown@ctstate.edu                                          |  |
| ← <b>kannu.raczkowsk</b> .@ctstate.edu | Example: user@contoso.onmicrosoft.com or user@contoso.com        |  |
| Enter password                         | Marci                                                            |  |
| Password                               | J36UG                                                            |  |
| Forgot my password                     | Enter the characters in the picture or the words in the audio. * |  |
| Sign in                                | Next                                                             |  |

Enter the characters shown on the page. Click on Next.

# **Create a New Password**

# You will be asked to choose a way to receive a verification code – either using email, text, or phone call.

| verification step 1 > choose        | a new password                                                                                                    | verification step 1 > choose a new password                      |                                                                             |  |
|-------------------------------------|----------------------------------------------------------------------------------------------------|------------------------------------------------------------------|-----------------------------------------------------------------------------|--|
| Please choose the contact method we | e should use for verification:                                                                                                    | Please choose the contact method we should use for verification: |                                                                             |  |
| O Email my alternate email          | In order to protect your account, we need you to enter your complete mobile phone number (*********71) below. You will then receive a text message with a | $\odot$ Email my alternate email                                 | We've sent you a text message containing a verification code to your phone. |  |
| • Text my mobile phone              | verification code which can be used to reset your password.                                                                                               | • Text my mobile phone                                           | 594049                                                                      |  |
| $\bigcirc$ Call my mobile phone     | Enter your phone number                                                                                                    | ○ Call my mobile phone                                           | Newt                                                                        |  |
| $\bigcirc$ Call my office phone     | Text                                                                                                    | O Call my office phone                                           | Next                                                                        |  |

Depending on whichever way you select, go to the email or the phone to get the verification code.

Enter the verification code and click on Next, you will be asked to enter a new password.

# New Password

Your new password must be: At least 8 characters long Have at least 3 of the 4 following items: Capital letter (ABCD) Lower case letter (abcd) Number (1234) Symbol (for example: ?!@&)

# New Password

Do not use personal information - your name, birthday, or SS# in your password.

Example of acceptable new password:

ColdWinter2024\$

# **Multifactor Authentication**

- When you first time log on to my.ctstate.edu successfully, you will be asked to choose multiple methods to log on to the system.
- Examples: Text message, Phone Call, Email
- Entering at lease two methods are suggested.
- Set up a default method.
- The second authentication is a passcode sent to you via text, call, or email whichever you decide.

## my.ctstate.edu

### myCTState

Students, faculty and staff can access Banner, the student information system; Blackboard, the course management system; CT State email; and other support services and systems by logging into myCTState. myCTState is for use for Fall 2023 (and later) actions exclusively. Those activities include, but are not limited to, registering for fall classes, accessing CT State technology, visiting New Student Orientation, and much more.

| myCTState Announcements                                  | Log In to myCTState                                             | Other Resources                                     |  |
|----------------------------------------------------------|-----------------------------------------------------------------|-----------------------------------------------------|--|
| Multifactor Authentication<br>Requirement                | to access Banner, Blackboard and Email                          | View myCTState Videos                               |  |
| <u>Scheduled System Maintenance</u><br><u>Timeframes</u> | LOG IN                                                          | Browse Classes                                      |  |
| technology to access CSCU<br>systems and Blackboard.     | Q NetID Lookup »                                                | m Apply for Admission                               |  |
|                                                          | د First-time Login Assistance »                                 | Apply for Financial Aid     Access Office 365/Email |  |
|                                                          | <ul> <li>Password Reset »</li> <li>Further Support »</li> </ul> |                                                     |  |
|                                                          |                                                                 |                                                     |  |
|                                                          |                                                                 |                                                     |  |

#### **Public Area**

# NetID and Password

Login Portal

Policy and related policies.

Sign in

#### Log In to myCTState to access Banner, Blackboard and Email CSCU ← jenny.brown@ctstate.edu LOG IN Enter password ..... Forgot my password Login Portal CSCU Sign in jenny.brown@ctstate.edu Can't access your account? The Connecticut State Colleges and Universities Information Technology (IT) resources are solely for Back Next use by authorized users. By accessing this system you are agreeing to abide by the Acceptable Use

The Connecticut State Colleges and Universities Information Technology (IT) resources are solely for use by authorized users. By accessing this system you are agreeing to abide by the Acceptable Use Policy and related policies.

### myCTState

**亡** 4°

Ý

| Important Information about Your CT State<br>Degree Program<br>1 of 2 <u>Details</u> | Fall 2023 Account Balance Due Date is August 15, 2023! The new CT State FAFSA CODE is 007635. 2 of 2                                                                                                    |                                                                                                    |                                                                                                    |
|--------------------------------------------------------------------------------------|----------------------------------------------------------------------------------------------------|----------------------------------------------------------------------------------------------------|----------------------------------------------------------------------------------------------------|
| Welcome to myCTState!                                                                | Student Self-Service       A         Access Your Student Profile         Review Required Action Items         Access Registration Dashboard         Browse Classes         Browse Course Catalog         View Account Summary         Degree Works         *Browse Classes Instructional Video         *Registration Instructional Video | Faculty Self-Service       A         Browse Classes       Enter-Grades         WDCE - Track Attendance       View Class Roster         Enter Office Hours       Manage Active Assignments         Access Faculty Resources       Access Faculty Resources | Blackboard<br>Deackboard<br>• Course syllabi, lectures, homework, etc.<br>Help Deak<br>• Support for students and faculty<br>Training Videos<br>• Videos may depict older software versions |
| College Email                                                                        | Finance-Employees                                                                                                    | Technology Help Desk                                                                                                    | Student Accounts and Billing                                                                                                    |

#### Student Self-Service

Access Your Student Profile Review Required Action Items

Access Registration Dashboard

<u>Browse Classes</u> <u>Browse Course Catalog</u> <u>View Account Summary</u> <u>Degree Works</u>

\*<u>Browse Classes Documentation</u> \*<u>Browse Classes Instructional Vid</u> \*<u>Registration Instructional Video</u>

Course schedule, textbook information, grades, student records, etc.

### ዋ Click on x at the upper right to close the page Registration What would you like to do? Prepare for Registration View registration status, update student term data, and complete pre-registration requirements. **Register for Classes** Search and register for your classes. You can also view and manage your schedule. Browse Classes Looking for classes? In this section you can browse classes you find interesting. View Registration Information View your past schedules and your ungraded classes. Browse Course Catalog

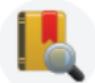

<u>Browse Course Catalog</u> Look up basic course information like subject, course and description.

#### My.ctstate.edu

### myCTState

Students, faculty and staff can access Banner, the student information system; Blackboard, the course management system; CT State email; and other support services and systems by logging into myCTState. myCTState is for use for Fall 2023 (and later) actions exclusively. Those activities include, but are not limited to, registering for fall classes, accessing CT State technology, visiting New Student Orientation, and much more.

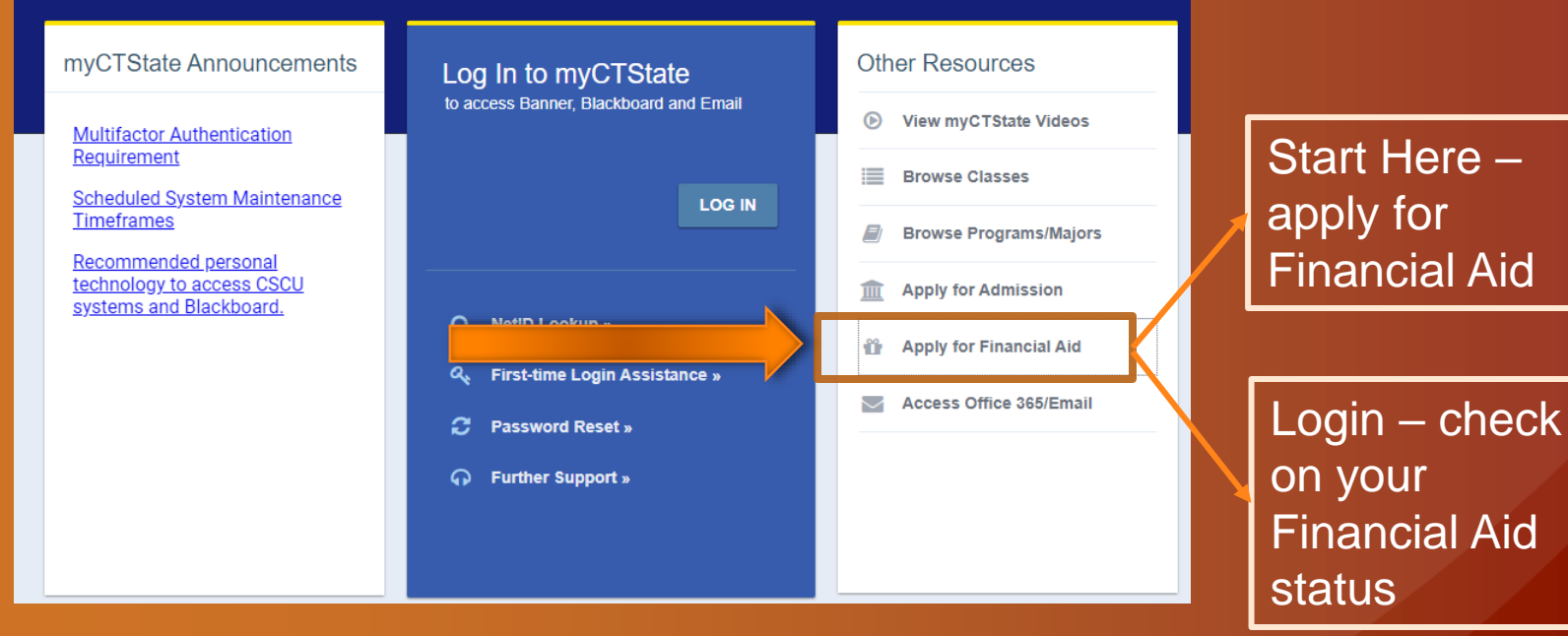

#### Go to <u>https://studentaid.gov</u>, click on Apply Now

#### Blackboard

#### <u>Blackboard</u>

 Course syllabi, lectures, homework, etc. <u>Help Desk</u>

Support for students and faculty
 <u>Training Videos</u>

Videos may depict older software versions

After you have clicked on the Blackboard link, you will be in the Blackboard system.

# CT STATE Blackboard®

Click to Login with NetID

© 1997-2023 Blackboard Inc. All Rights Reserved.

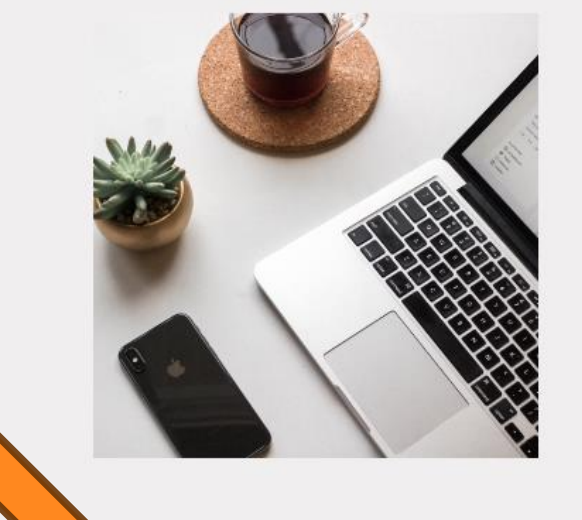

#### Go to Blackboard by clicking on "Click to Login with NetID".

Seven days before the first day of a class, you will be able to go to the Blackboard course site.

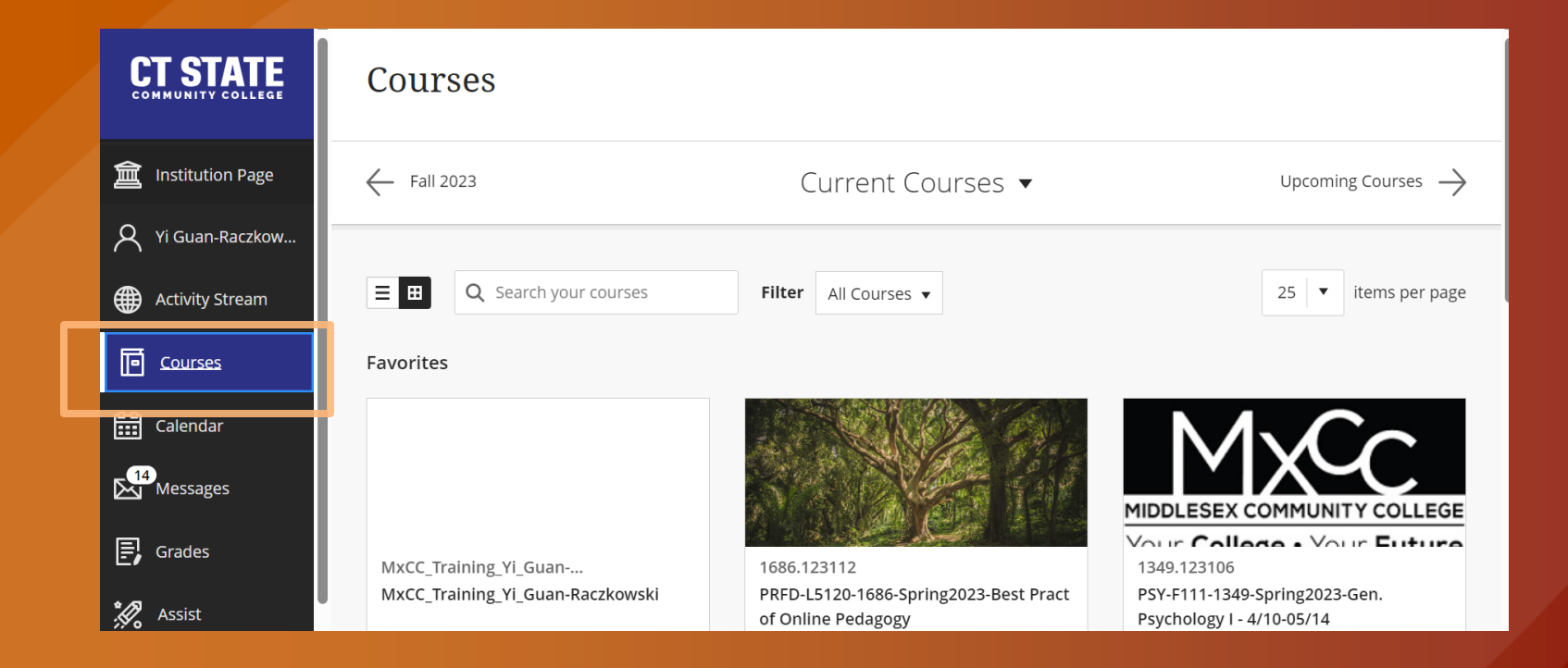

Click on Courses, you will see current courses. Seven days before the first day of a course, the course will be listed. On the Courses page. Click on a Course to enter the course Blackboard site.

# **Blackboard Learn**

| PSY-2001-002-Summer<br>2024-Lifespan<br>Development | CT STATE<br>COMMUNITY COLLEGE<br>MIDDLESEX                                                                                                    |  |
|-----------------------------------------------------|----------------------------------------------------------------------------------------------------|--|
| Announcements                                       |                                                                                                    |  |
| Messages                                            | Announcements                                                                                                    |  |
| Syllabus & Overview                                 |                                                                                                    |  |
| PSY 2001 Calendar                                   | APA Citation in Discussion Assignments                                                                                                    |  |
| Course Content                                      | Posted on: Monday, June 3, 2024 12:00:00 AM EDT                                                                                                    |  |
| Discussions                                         | Dear students,                                                                                                    |  |
| My Grades                                           | Please be aware that in discussion assignments, specifically in your answer to discussion questions (not in your response to c<br>to use APA style guide for in-text citations when you refer to textbook discussions or other resources. Also include the list of r<br>information can be found in Unit 1 Folder. An example of an in-text citation for our textbook on page 5 would be |  |
| Virtual Classroom                                   | (Feldman, 2019, p.5).                                                                                                    |  |
| Help_Tech_Support                                   | If you refered to our textbook, from page 44 to page 46, you will provide the list of reference in the end of your discussion and                                                                                                    |  |
| Policies_Services                                   | Peference                                                                                                    |  |
| Library_Research_Help                               | earch_Help                                                                                                    |  |
|                                                     | Feldman, R. S. (2019). Development Across Life Span (pp. 44–46). Pearson.                                                                                                    |  |
|                                                     | If you referred to other references, you may use the citation machine web site to generate the APA style reference list at http://www.citationmachine.net/apa                                                                                                    |  |

All MxCC online/hybrid/LRON courses and on-campus courses use Blackboard.
Syllabus, class files, announcement, email, assignment drop box, and exams.

### Learn Blackboard

Announcements

How to Use this Course

Posted on: Tuesday, March 23, 2021 9:35:59 AM EDT

#### All MxCC registered students are enrolled to a Blackboard course:

#### 202450\_OR

Essential Skills for Attending Courses Remotely/Online Original Course View Open | More info v

MxCC\_Student\_Orientati on (Essential Skills for Attending Courses Online/Remotely)

Announcements

Finding your Syllabus in an Online Course

Computer Skills for Blackboard

Navigating Blackboard

Accessibility within Blackboard

Troubleshooting Blackboard Issues

Attending a Collaborate/WebEx/ Teams session

Sending Email or Messages

Posting to Discussions/Journals No matter what type of course you are taking, Blackboard will probably be used in some capacity. Use this course to access "*How To's*" on most skills needed when using Blackboard, Collaborate, WebEx and more.

Scroll through the left hand menu to review:

- · Computer skills needed when using Blackboard
- Blackboard Tools (Assignments/Discussion Board/Tests) that may be used in your course.
- Attending an Online Class Session (Collaborate, WebEx or Teams)
- Checking Grades in Blackboard
- And Much More..

To MxCC Summer Session II (July 6 starting) Online Students - Getting Ready

Posted on: Friday, July 1, 2022 9:25:00 AM EDT

Greetings and welcome!

### Office 365 – Email, MS Teams, One-Drive

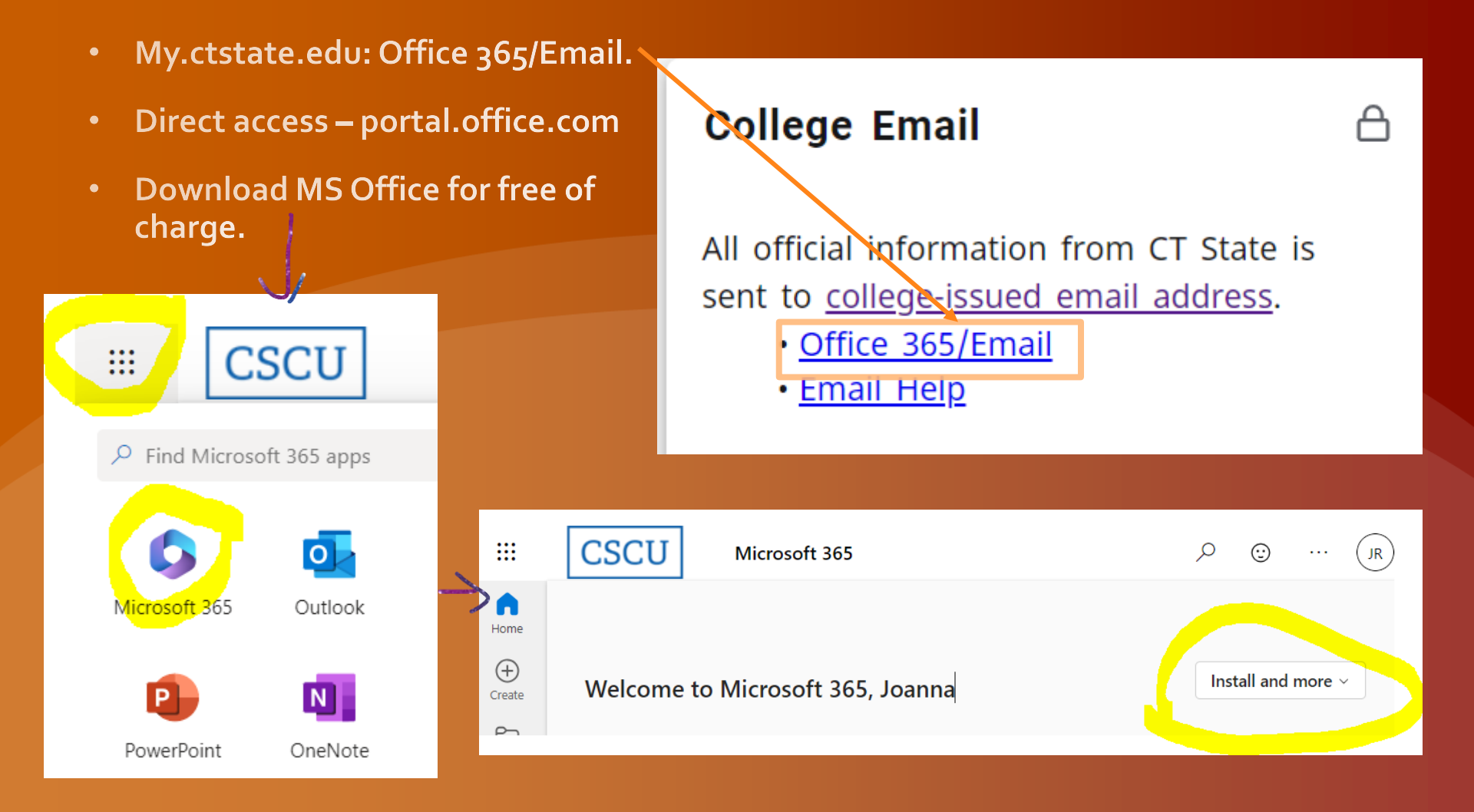

# Office 365 – Email

#### • Check college email regularly.

|        | Outlook                      |      | ,O Search                                                     |                |                                                                                                    |
|--------|------------------------------|------|---------------------------------------------------------------|----------------|----------------------------------------------------------------------------------------------------|
| =      | New message                  |      | ち Reply - 🕲 Delete 🖂 Archive 🚫 Jur                            | nk 🖂 🛷 Sweep   | 🗈 Move to 🖂 🖉 Categorize 🗸 💿 Snooze 🗸 🄊 Undo \cdots                                                                                                  |
| ~      | Favorites                    |      | 📀 Inbox 😒                                                     | Filter ~       | CSCU In the News 7-16-20                                                                                                    |
| l ∧    | Conferences_PD<br>Sent Items | 15   | Re: On-ground classes now online                              | 5 8 C          | CSCU-Announcement<br>Thu 7/16/2020 10:36 AM<br>To: CSCU-Announcement                                                                                 |
|        | Add favorite                 |      | Re: REMINDER: Next CFT Steering Committee                     | meeting 🖉      | CSCU In the News<br>July 16, 2020<br>Quotes from the President                                                                                       |
| $\sim$ | Folders                      |      | Course Evaluations for Fall 2019                              | 1              | News12 CT: <u>Connecticut universities lay out reopening plans inc</u><br>Hartford Courant: <u>Community college will be free for some Conr</u>      |
| 8      | Inbox                        | 3050 | Today                                                         |                | CT Post: <u>'Cruel' policy for international students caused 'unneed</u><br>Litchfield County Times: <u>Editorial: International students deserv</u> |
| 0      | Drafts                       | 375  |                                                               |                | CSCU News                                                                                                    |
| 3      | Sent Items                   |      | Yi Guan-Raczkowski<br>Someone is waiting in your Personal Roo | 1<br>2:05 PM   | Greater Hartford Patch: <u>New England Commission of Higher Ed 6</u><br>West Hartford News: <u>Register now for Tunxis classes</u>                   |
|        | Delated House                |      | Ambreen Bukhari is waiting in your Personal R                 | oom lobby      | Education/Related News                                                                                                    |
| 0      | Luck Email                   | 1    | Behney, Melissa A                                             | 1.20 044       | WNPR: <u>Trump Administration Clears For-Profit Colleges to Regis</u><br>Hartford Courant: Community college will be free for some Cor               |
| 8      | Archive                      |      | No preview is available.                                      | Lage Part      | By Rick Green<br>July 14, 2020                                                                                                    |
| Q      | Notes                        | 49   | Behney, Melissa A<br>Fw: Timesheet                            | 5 ₿<br>1:28 PM | Free college might be in your future, but you had better act fast.<br>For the first time community college will be free for some stude               |

https://mxcc.edu/distance/student-technology-resources

### **Student Technology Resources**

#### Go to MxCC Home Page: https://mxcc.edu/distance

On the left panel and under ONLINE LEARNING, scroll down and Click on Student Technology Resources

- b Withdrawals and Refunds for Online Courses
- Phone Contacts
- Faculty Online Teaching
- D General Studies Degree Online
- Academic Support
- Academic Policies
- Student Handbook
- Student Technology Resources
- Distance Learning Staff

- D How to Register
- D Credit Online Classes
- Non-Credit Online Classes
- D Take a SmarterMeasure Test
- What to Do ? (Step 1- Getting Started)
- D How to Log On?
- D Technical Help
- Live Real-Time Orientation
- Online Orientation
- D Live/Remote & Online Classes
- Blackboard Tutorials
- Withdrawals and Refunds for Online Courses
- Phone Contacts
- Faculty Online Teaching
- General Studies Degree Online
- Academic Support
- Academic Policies
- Student Handbook
- Student Technology Resources <</p>

too

### STUDENT TECHNOLOGY RESOURCES

Middlesex provides technology resources to keep students connected to the college and provide online support in various academic capacities. To access technology resources such as campus computers, wireless network, student email, MyCTState, Student Self-Service, Blackboard, and library online resource, you need a NetID and password.

Download Student Technology Resources (.pdf) Tech Trail for Students – Live/Remote Technology Workshops for Students

Blackboard | Campus Computer Labs & Wireless Network | eTutoring | Library Databases | Library Research in Blackboard | MyCTState | Student College Email | Student Self-Service | Virtual Campus on Blackboard | Office 365 Advantage/MS Teams |WebEx | Pegasus Green | MYCTSTATE

MyCTState is an entry point to access **Student Self-Service**, **Student Email**, **Blackboard**, **and Library Databases**. For example, MyCTState gives you access to:- final grades, registration, transcripts, course search, course schedule

Student Technology Resources (PDF) –

# **MxCC IT Service**

- Need help logging onto campus computers or my.ctstate.edu.
- Problem with loggin on to my.ctstate.edu, WebEx or MS Teams
- Contact IT
  860.343.5711
  Wheaton Hall Room 304

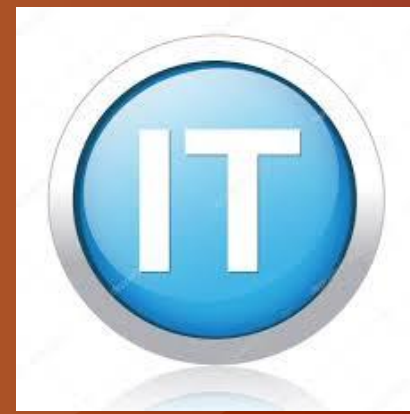

# **MxCC** Distance Learning

Need Help with MyCTState or Blackboard?

- 860.343.5756
- mxccdistance@ctstate.edu
- <u>https://mxcc.edu/distance</u>
- Chapman -701 B/C
- Monday Friday, 8:30 am to 5:00 pm
- 860-723-0221 (24x7 Help Desk)
  - Blackboard
  - MyCTState, Banner Self-Service, WebEx, MS Teams, Blackboard Collaborate

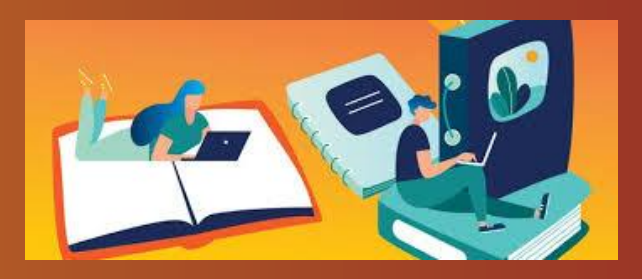

# **MxCC Enrollment Office**

Contact Enrollment Office if:
 You are a continuing or re-admit student.

Have questions about Student Selfservice.

860.343.5724
 Founders Hall Room 153

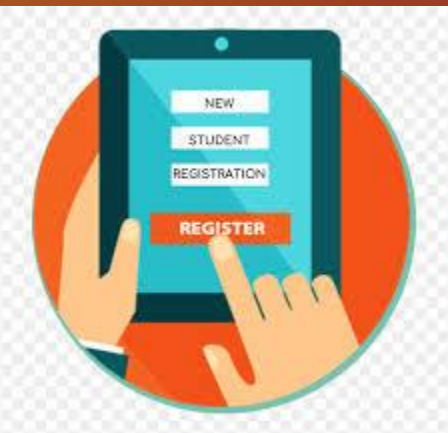

# MxCC Library

- Have questions regarding library online services?
- Library databases?
- Information literacy training?
- Contact the Library at
- 860.343.5830
- Chapman Hall first floor
- mx-library@ctstate.edu
- https://mxcc.edu/library

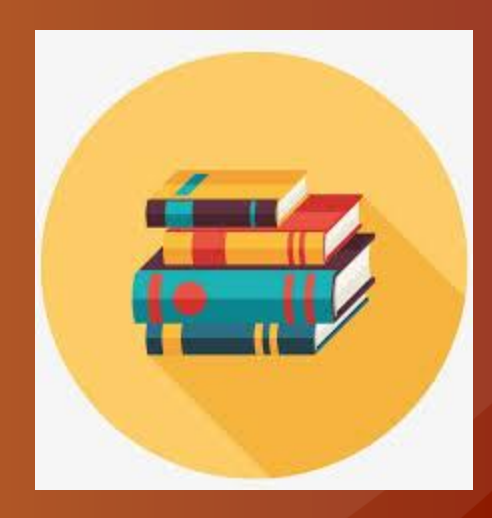